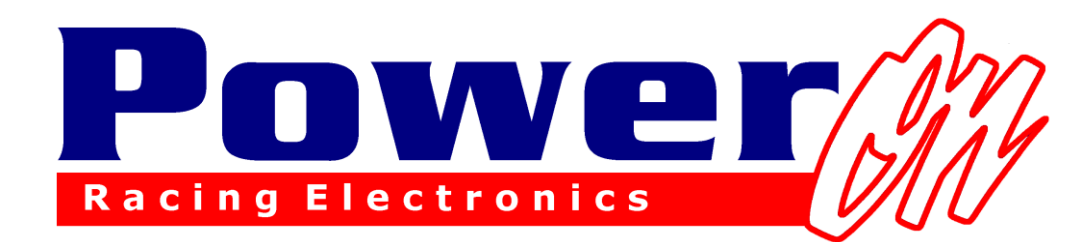

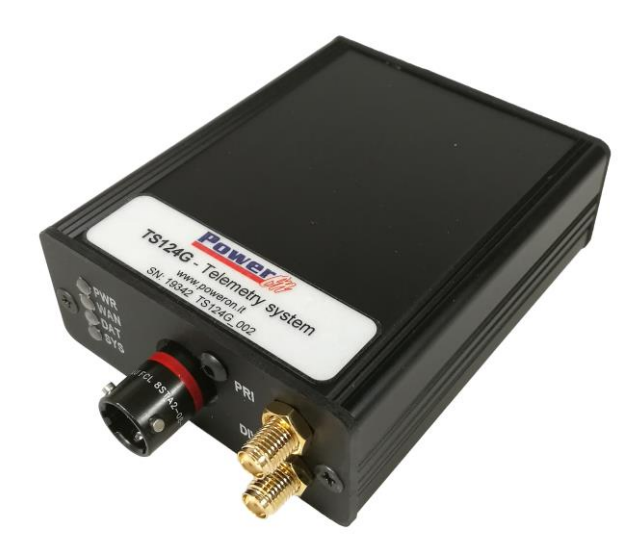

# **Telemetry Manual with Bosch System**

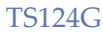

# TS124G

# **PRODUCT DESCRIPTION**

TS124G is a 4G device used to send telemetry data in real time. It allows data transmission to one or more connected PCs and, if covered by 3G/4G Network, the transmission occurs in any place. Regarding data receiving, only an Internet connection is necessary.

Thanks to this kind of data transmission, transmitters and other additional systems are no longer necessary.

Furthermore, the system is compatible with all Bosch and Motec devices and it is possible to connect it to any different logger if provided with RS232 data transmission.

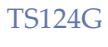

#### TABLE OF CONTENTS

| PRO   | DUCT DESCRIPTION              | 2  |
|-------|-------------------------------|----|
| 1     | HARDWARE REQUIRED             | 5  |
| 2     | HOW TO START                  | 6  |
| 3     | PIN OUT                       | 7  |
| 4     | SYSTEM LAYOUT                 | 8  |
| 5     | SIM CARD                      | 9  |
| 6     | ANTENNAS                      | 9  |
| 7 LE  | D STATUS                      | 10 |
| 8 R A | CECON CONFIGURATION           | 11 |
| 8.    | 1 SPECIAL CHANNELS            | 13 |
| 8.2   | 2 CHANNELS IN TELEMETRY       | 15 |
| 8.3   | 3 RACECON CONFIGURATION CHECK | 17 |
| 9     | POWERONBRIDGE CONFIGURATION   | 19 |
| 9.1   | 1 New Car                     | 19 |
| 9.2   | 2 CAR CONFIGURE               |    |
| 9.3   | 3 CAR CHECK                   |    |
| 9.4   | 4 MY CAR                      | 27 |
| 10    | WD SERVER CONFIGURATION       |    |
| 10    | 0.1 Add New Cars              | 30 |
| 10    | 0.3 RECEIVING DATA            |    |
| 11    | WINDARAB CONFIGURATION        |    |
| 12    | MODULE UPDATE                 |    |
| 13    | UTILITY                       |    |
| 14    | OPTIONAL UPGRADE              |    |

#### • • •

| 15   | POWERONBRIDGE ERROR LIST  |
|------|---------------------------|
| 15.1 | SECTION "STATUS" ERRORS   |
| 15.2 | "CHECK CAR" SCREEN ERRORS |
| 15.3 | "Popup" Errors            |

#### 1 Hardware Required

#### CAR:

- Modem TS124G
- SimCard with enabled internet connection
- Car wiring harness

- Antenna

PIT:

- Internet connection

#### Software Bosch

. . .

Bosch System is composed by two software:

WDServer: used for data reception

Download v203005:

<u>Wdserver</u>

WinDarab: used for data visualization

Download v704069:

<u>WinDarab</u>

Download page:

Download Page

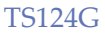

#### 2 How to start

Initial system configuration:

1) Buy a qualified Internet traffic Sim card (see Sim Card) and insert it in a mobile phone in order to verify its mode of operation and remove the PIN Code request (verify this by switching off and on the mobile phone)

2) In RaceCon Configuration enable the transmission data in telemetry (see RaceCon Configuration)

3) Install these three software:

-PowerOnBridge (download it here t1.powerontelemetry.it)

-WDServer and WinDarab

4) Start PowerOnBridge and configure it (See PowerOnBridge Configuration)

5) Once the Sim Card is inserted and the telemetry turned on, connect to the module wireless network and carry on with the APN configuration depending on the telephone operator (see Configure Car)

6) If all has been configured correctly, the green led turns on (it indicates that the module is connected to Internet) and the orange-one (it indicates that the module is receiving data from the logger).

7) Open WDServer and proceed with the configuration (see WDServer Configuration)

8) Start WinDarab and proceed with the configuration (see WinDarab Configuration), now data in telemetry can be seen.

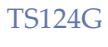

# 3 Pin Out

| Connector | AS008-35PN                |
|-----------|---------------------------|
| Pin       |                           |
| 1         | +12V                      |
| 2         | GND                       |
| 3         | RS232 RX (telemetry side) |
| 4         | RS232 TX (telemetry side) |
| 5         | GND                       |
| 6         | nc                        |
|           |                           |
| Name      | Main                      |
| Connector | SMA receptacle            |
| Name      | Div                       |
| Connector | SMA receptacle            |

...

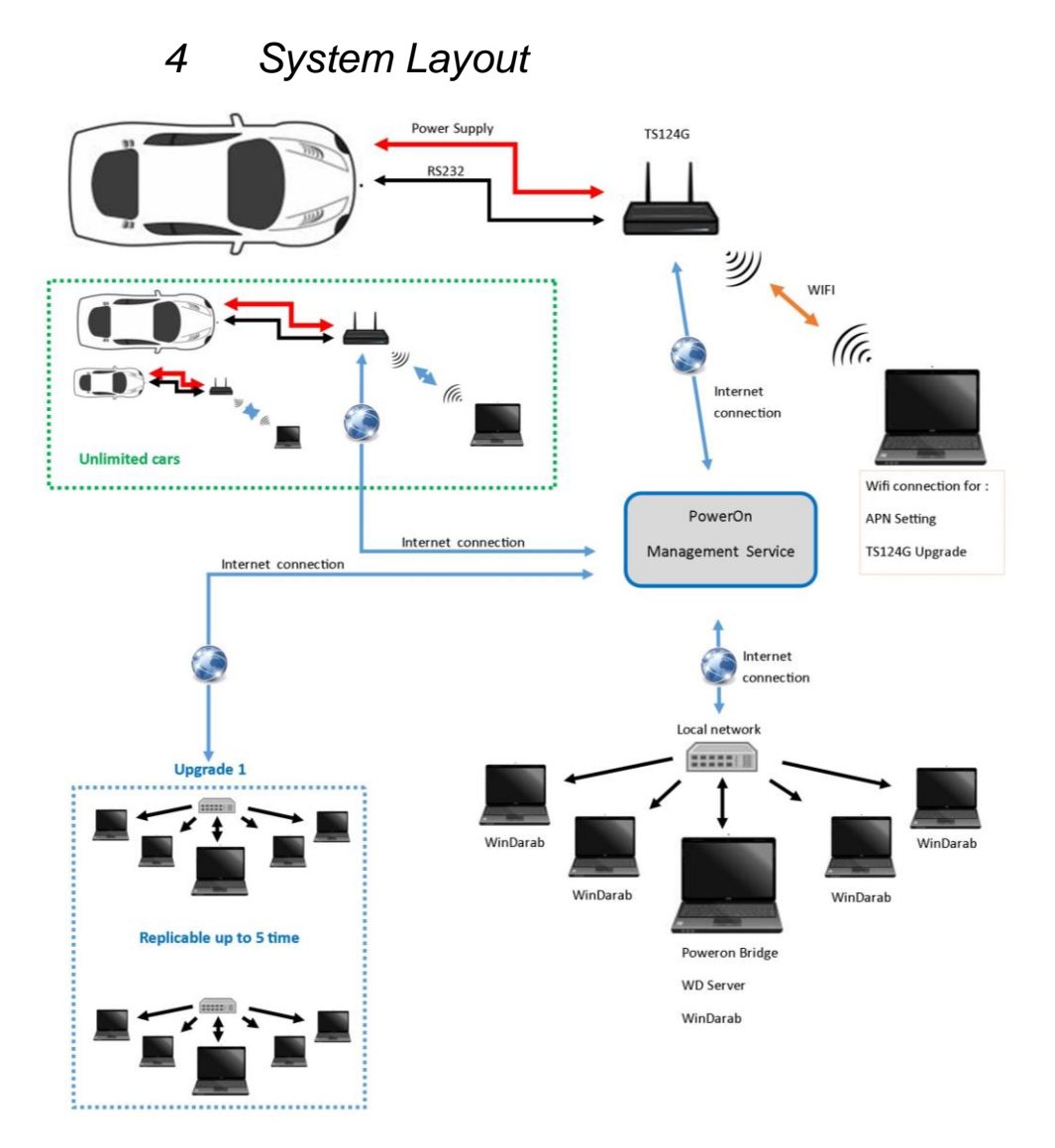

www.poweron.it

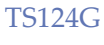

#### 5 Sim Card

Sim of any provider, unless it has an enabled internet connection, can be used.

Roaming internet, if enabled by the internet navigation contract, can be used.

Be sure of disabling the pin code of the sim card.

It is necessary to use a MINI-SIM or smaller sizes with an adapter.

#### 6 Antennas

The telemetry modules TS124G have two antenna connectors, **Main** and **Diversity** (Div).

An antenna must always be connected to **Main** connector in order to make the module work.

The connection of a second antenna to the **Div** connector is optional; connecting the second antenna, the reception gets improved since its signal is linked to the other reducing interferences.

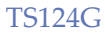

# 7 Led Status

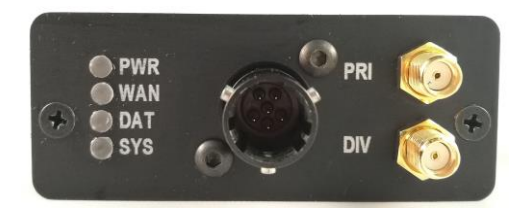

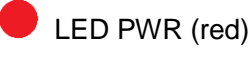

If this led is on, the telemetry module is powered

LED WAN (green)

It is permanent when it is trying to connect to a Network.

It flashes when it is accurately connected to a Network.

!!ATTENTION!!: if the green led flashes it does not mean that it is ready to broadcast data to the server but it means that it has been able to connect to the right operator network. This led represents an help in order to understand if the right APN has been inserted in the modem configuration (see chapter APN). Even if the Sim card has got no credit, this led flashes in any case because it is connected to the network

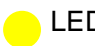

LED DAT (yellow)

The led flashes with a frequency in the amount of the received data quantity

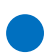

LED SYS (blue)

It turns on during the system initialization

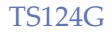

# 8 RaceCon Configuration

| Race Mode     | Turn right 90°      | Show grid                                                         |     |      |  |          |                                          |
|---------------|---------------------|-------------------------------------------------------------------|-----|------|--|----------|------------------------------------------|
| us Mode       | > Turn 180°         | Snap to grid                                                      |     |      |  |          |                                          |
|               | create a new relen  | ieu y minu                                                        |     |      |  |          | Toobox                                   |
| New Project   | Set the channels    | and properties for the new FM40.                                  |     |      |  | <b>^</b> | Devices                                  |
| Fuel          | Set the specific of | anners for the telemetry. You may also change the telemetry secon | ys. |      |  |          | 👹 MS6                                    |
| C60           | General Settings    |                                                                   |     |      |  |          | MS7                                      |
| Measurement C | WDServer folder:    | C:\Users\Alex\Documents\RaceCon Projects                          |     |      |  |          | MS24                                     |
|               | Project key:        | 04d2                                                              |     | hex  |  |          | 資 MS25 Sport                             |
|               | Baudrate:           | 115200                                                            | ~   | bps  |  |          | PDB                                      |
|               | Pause:              | 5                                                                 |     | 2    |  |          | Bypass ECU                               |
|               | Max channels:       | 512                                                               | 4   |      |  |          | Custom ECU                               |
|               |                     |                                                                   |     |      |  |          | PBX90                                    |
|               | Channel settings    |                                                                   |     |      |  |          | <ul> <li>Data logging systems</li> </ul> |
|               | Distance channel:   |                                                                   |     |      |  |          | E BT60                                   |
|               | Eaptrigger          | _lapdist_dls                                                      | ~   |      |  | C50      |                                          |
|               | Lap number channe   | e e e e e e e e e e e e e e e e e e e                             |     |      |  |          | C60-D                                    |
|               | 🐺 🔁 lapctr          |                                                                   | ~   |      |  | 65       |                                          |
|               | Lap fuel channel:   |                                                                   |     |      |  | FM40     |                                          |
|               | Fuel_fuella         | apold_dls                                                         |     | ~    |  |          | MEL CO                                   |
|               | Las fins abanali    |                                                                   |     | 1000 |  |          | - CAN modules                            |
|               | Lap time channel.   | lantimedd dle                                                     |     | ~    |  |          | Ø~ LT4                                   |
|               | Lan distance chann  | al-                                                               |     |      |  | -        | Display Elements                         |
|               | Lap diatance chains | 96.                                                               |     |      |  |          | Measurement Element                      |
|               |                     |                                                                   |     | 101  |  |          | Measurement Source                       |

Drag icon FM40 inside the project.

Set the parameters in the opening window:

*WDServer folder:* address in which DCP files generated by Racecon can be saved, put in the file directory the file where RaceCon files must be saved in (DCP files are necessary for WD server program in order to decode incoming messages).

*Project key:* the code which is combined to the DCP file name. Default value can be allowed.

Baudrate: data transmission speed in telemetry. Set always up 115200 bps.

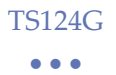

On Calibration/Measuring menu, drag the *Value "Telemetry\_Mode"* inside the document from the right-menu, then verify that it is set up on FM40.

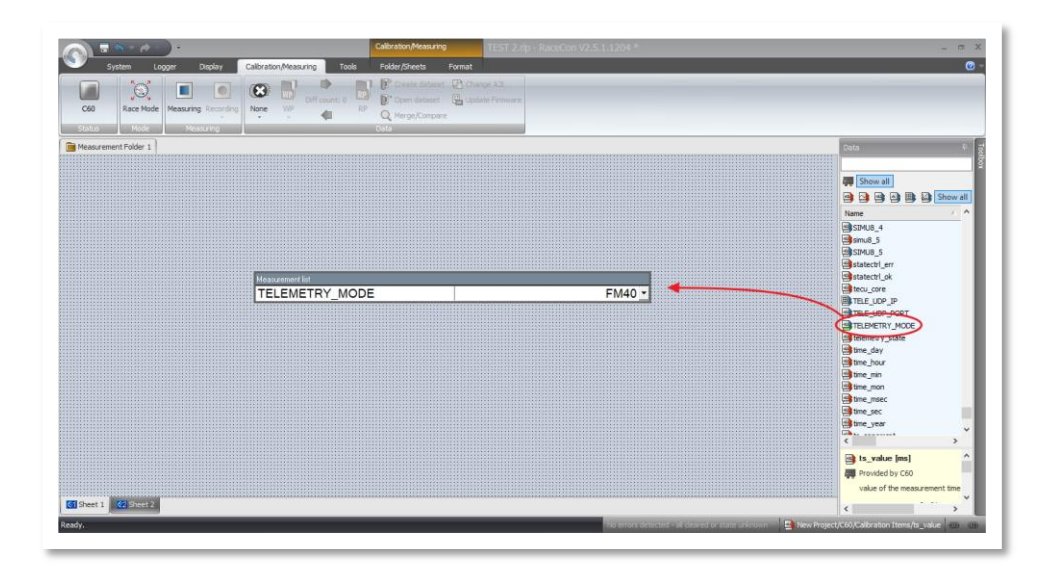

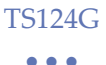

#### 8.1 Special Channels

The program requires some specific channels in FM40 configuration.

Through these channels it is possible to display, for example, the car running on the track, lap times and fuel consumption.

Channels list:

*Distance channel:* covered distance on lap in progress "LAPTRIGGER\_LAPDIST\_DLS".

Lap number channel: number of lap in progress "LAPCTR".

Lap fuel channel: last lap fuel consumption "FUEL\_FUELLAPOLD\_DLS".

Lap time channel: last lap time "LAPTRIGGER\_LAPTIMEOLD\_DLS".

Lap distance channel: not necessary.

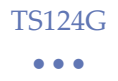

For some of these channels, e.g. *lap fuel channel,* it is necessary to add them on RaceCon configuration.

To do it, go on RaceCon main page, in the right-menu, in "measurement source" section and add the desired channel by dragging it in the centre of the page. (see image)

| C60<br>Status Mode Call Call Call Call Call Call Call Cal                                                                                                    | keh 50 Workspoor:<br>ngk 50 <mark>Bill Skorget</mark><br>Autor Ale Consumption Waard - Add New X                                                  |                                                                                         |
|----------------------------------------------------------------------------------------------------|----------------------------------------------------------------------------------------------------|-----------------------------------------------------------------------------------------|
| spect X Sal New Project                                                                                                    | Select a fuel consumption source channel for computing the fuel consumption                                                                       | Toobex 7 3                                                                              |
| Gal New Project<br>20 Laptrigger<br>31 - 400<br>50 - 500<br>50 - 500<br>500<br>500 - 500<br>500<br>500<br>500<br>500<br>500<br>50 | General<br>Configure on device                                                                                                    | Qevices     Display Elements     Measurement Elements     Measurement Sources           |
| Measurement Container     Measurement Container                                                                                                    | Tark capacity 80.0 2 1                                                                                                    | Bosch Wizard                                                                            |
|                                                                                                    | Poli consumption calculation     Mode     Using field consumed     V     Goot     Adaption factor to [m]     Consumption conscion factor     1000 | Analogsources     Characteristic Curve     Multipoint Adjustment     Sensitivity/Offset |
|                                                                                                    | Remaining laps calculation<br>Mode Latt lap's consumption ~                                                                                       | Fréquency sources     Characteristic Curve     Revolution     Velocity                  |
|                                                                                                    | Target lap consumption 3,0 \$ 1                                                                                                    | Computed sources                                                                        |
|                                                                                                    | Passe late Contraction<br>Mode By RaceCon ✓<br>Preset signal source                                                                               | Characteristic Curve                                                                    |
|                                                                                                    | Pieret signal freehold Low active signal Statement Pieret Pieret Net Used                                                                         | Gear Lookup Table     Hysteresis     Laptrigger     PVM Out                             |
| Sal System Over                                                                                                    | CBsck Net > Rrigh Cancel                                                                                                    | Sensitivity/Offset                                                                      |
| n                                                                                                    | i x Info/States                                                                                                    |                                                                                         |

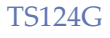

#### 8.2 Channels in Telemetry

| System Log<br>Logge Downlast | per Desplay Calibration/Mee             | numg Tools<br>Reneme Decit<br>Add Delete |                |               | La_000_CList                       | 20160307_CAS-H_E | 1.np - NaceCon V2.3.1,610 * | _                |                      |
|------------------------------|-----------------------------------------|------------------------------------------|----------------|---------------|------------------------------------|------------------|-----------------------------|------------------|----------------------|
| A Langer and Depla           | a Readen Are                            | e Cent                                   |                |               |                                    |                  |                             |                  | 2000                 |
| and any gene only to         |                                         |                                          |                |               |                                    |                  |                             |                  |                      |
|                              | the second participant is an assessment |                                          |                |               |                                    |                  |                             |                  | Show all             |
| I new channel   F            | dit channel(s) Delete channel           | in) IT Flat view                         |                |               |                                    |                  |                             | 35               | B B B Show all       |
| his view does not re-        | and the innestants overhead for the     | datarate calculation. Please             | have           | a look at the | statistics view for a more detaile | d calculation.   |                             |                  | Name                 |
| a same after son re-         | And the meridiant's conclusion one      | and an an allow. Heave                   |                |               | and a more proved                  |                  |                             |                  | a canctri            |
|                              | Name                                    | · Source                                 |                |               | Rate / True rate                   | Condition        | Telemetry                   | Datatype         | a_carectri_out       |
| 22 channels @1               | lapctr                                  | MS6.4 Logger and                         | f Disp         | lay           | 1 s                                |                  | None                        | 8 Bit unsigned   | a canotin            |
| vehicle_dyn                  | Laptrigger_cntdown_dls                  | MS6.4 Logger and                         | 1 Disp         | lay           | 100 ms                             |                  | None                        | 16 Bit unsigned  | a candif             |
| 38 channels Ø6.              | Laptrigger_lapctr_dls                   | MS6.4 Logger and                         | t Disp         | lay           | 1.5                                |                  | None                        | 8 Bit unsigned   | a candil abs         |
| tyres                        | Laptrigger_lapcurr_dls                  | MS8.4 Logger and                         | 1 Disp         | lay           | 18                                 |                  | None                        | 8 Bit unsigned   | a carnelit abs out   |
| 8 channels Ø0,               | Laptrigger_lapdr= dr                    | Mill Al constant                         | 100            | iay 🛛         | 18                                 |                  | None                        | 16 Bit signed    | a_camdif_sbs_out2    |
| TC                           | Laptrigger_lapdi                        | fine shareful                            | np             | lay           | 18                                 |                  | None                        | 16 Bit signed    | a_carodif_abs2       |
| 9 channels @1                | Laptrigger_lapda ins Eak record         | ung channel(s)                           | op             | lay           | 1.8                                |                  | None                        | 16 Bit signed    | a_carodif_out        |
| MS64_basic                   | Laptrigger_lapd: 👗 Cut                  |                                          | ab             | lay           | 10 ms                              |                  | None                        | 16 Bit unsigned  | a_candif_out2        |
| 234 channels Ø_              | Laptrigger_lapse 🔄 Copy                 |                                          | ab.            | lay           | 1.8                                |                  | None                        | 16 Bit signed    | a_candif2            |
| error                        | Laptrigger_lapse × Delete               |                                          | sp             | itty          | 18                                 |                  | None                        | 16 Bit signed    | a_camphs             |
| 274 channels Ø_              | Laptrigger_lapse Add arou               | p                                        | op             | lay           | 15                                 |                  | None                        | 8 Bit unsigned   | a_campts_out         |
| electric                     | Laptrigger_lapse X Delete on            | SUD SUD                                  | op             | ay            | 18                                 |                  | None                        | 16 Bit signed    | a_campre_out2        |
| 85 channels @ 1.             | Laptogger_lapto                         | in the second                            | P <sup>o</sup> | ioy           | 10 mb                              |                  | None                        | 32 Bit unsigned  | Caroping             |
| AGS                          | rabudder_about                          |                                          | 100            | ay .          |                                    |                  | riche                       | az on unsigned   | PLARS Active         |
| 105 channels Ø_              | Laptrigger_laptri Add recor             | ang                                      | 200            | ay            | 10                                 |                  | rione<br>bises              | 32 bit unsigned  | Bats clutch          |
| knock                        | Laphrigger_toptin ap Rename n           | ecoraing                                 | op             | 01            | 10 mb                              |                  | none                        | to be unsigned   | Buts clutch booken   |
| 27 channels @1.              | Laptrigger_raps/ Rate                   |                                          | • [**          |               | 10 ms                              |                  | rection<br>Norma            | o on unsighed    | AB5_Limp             |
| chitch                       | Laptrigger_mail Telemetry               |                                          | •              | None          | 10 ms                              |                  | rection biogen              | o bit unsigned   | ABS_cill             |
| 64 channals (0.1             | Lastinger and Export to                 | ".csv" file                              |                | Slow          | 1.                                 |                  | Name -                      | P Discoursed     | 2485_cn              |
| CAS                          | Laptrigger_coult                        | MS6.4.1 copper per                       |                | Fast          | 10 mm                              |                  | Nime                        | o be unsigned    | ABS_pos_can          |
| Ill channels (3.1            | cape gges_age at _ an                   | MSE 41 copper and                        | Den            | -             | 1.0                                |                  | hime                        | R Diff unstanged | < (III)              |
|                              |                                         | A cogger an                              |                | 3             | (19)<br>(19)                       |                  |                             |                  | Loptrigger lepdi     |
|                              |                                         |                                          |                |               |                                    |                  |                             |                  | Provided by MS4.4 Lt |
|                              |                                         |                                          |                |               |                                    |                  |                             |                  | Institle to last     |
|                              |                                         |                                          |                |               |                                    |                  |                             |                  | Here on the second   |
|                              |                                         |                                          |                |               |                                    |                  |                             |                  | Quantisation: 0,01   |
|                              |                                         |                                          |                |               |                                    |                  |                             |                  |                      |

Enter inside the *Logger* menu where logged channels are filed in order to insert channels which must be sent to telemetry.

Channels leaved on NONE won't be sent in telemetry.

The frequency of the sent channels in telemetry must be spread over sent channels quantity and modality (FAST & SLOW MODE).

Channels are grouped into 8 blocks and are sent in this order:

FAST BLOCKS (blocks #1) This block is broadcasted at every cycle. Channels which require a high frequency reading (i.e. RPM, SPEED) must be inserted in this block, generally.

SLOW BLOCKS (blocks 2...8) One of these blocks is sent in sequential order at every cycle. Channels which require a low frequency reading (i.e. WATER, TEMP., TYRE TEMP) are sent in these SLOW blocks, generally.

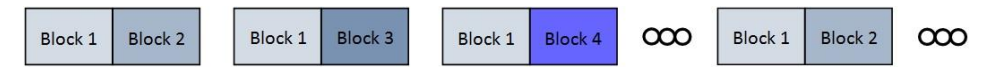

When the maximal number of channels is reached, an error is displayed in Racecon.

It is possible to see how many blocks are sent by clicking on FM40 and by entering in *Statistics*.

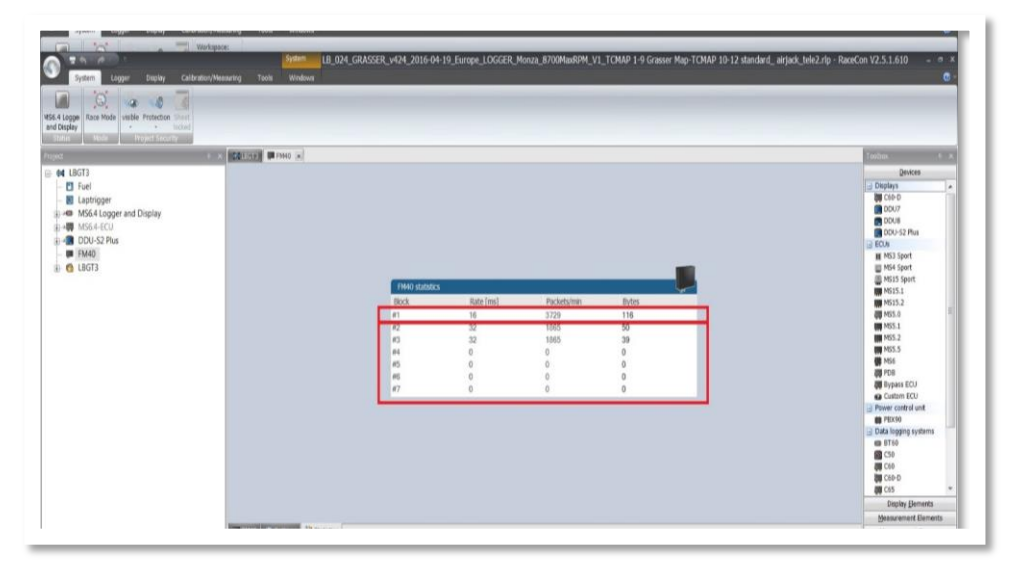

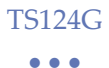

#### 8.3 RaceCon Configuration Check

Enter inside Calibration/Measuring menu and drag inside the document the Telemetry state channel on the right-menu in order to check the right dispatch of the data from Logger to the telemetry module. If it has been configured correctly, "TELE\_FM40\_SENDING" message is displayed.

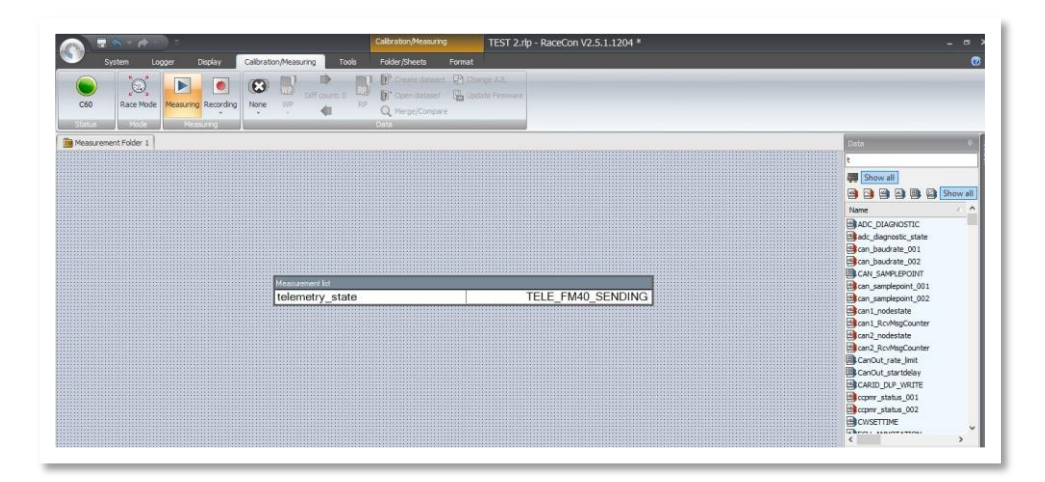

Otherwise "TELE\_UNINITIALIZED" is displayed.

| Measurement list |                    |
|------------------|--------------------|
| telemetry state  | TELE UNINITIALIZED |

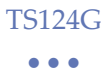

**Attention:** if a project is copied from a PC to another it is necessary to update the WDServer folder address. Otherwise this error will be displayed:

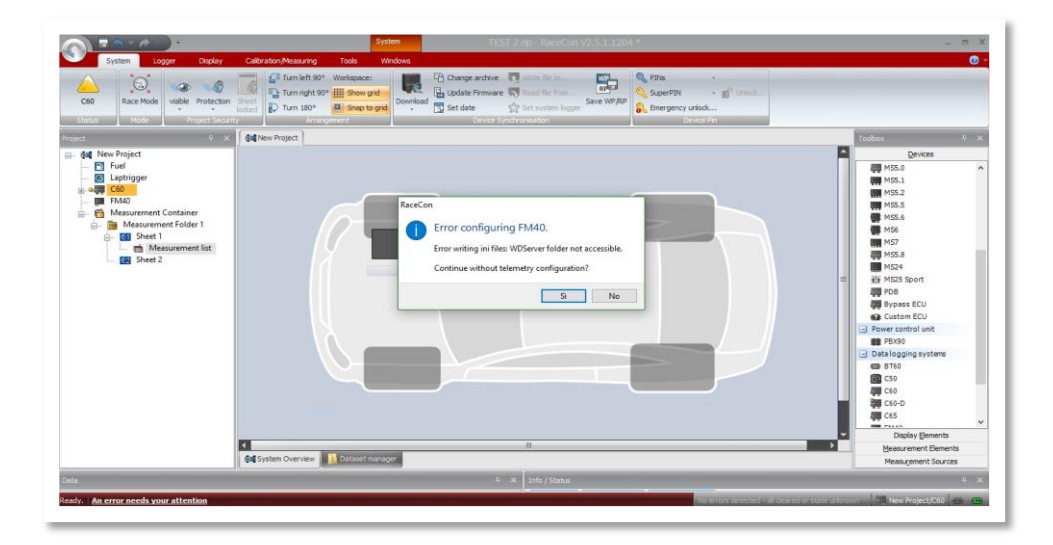

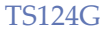

## 9 PowerOnBridge Configuration

Download the latest version of Power On Bridge

Install the Power On Bridge by following the instruction.

#### 9.1 New Car

Create a new car with connected license and set up the transmission port with WD Server.

| PowerOn Telemetry Bridge 1.08                                                                 |                                                                                                    |
|-----------------------------------------------------------------------------------------------|----------------------------------------------------------------------------------------------------|
| TS113G_004 ▼<br>Car name: TS113G_004<br>WDserver Port 10003<br>License: ∞∞∞∞∞∞<br>localhost ▼ | Status<br>TS113G_001: no data from car<br>TS113G_007: Connected @ 4.02 MB/h<br>TS113G_004: Server was Disconnected<br>TS113G_005: Checking connection |
| Save Delete My Car                                                                            |                                                                                                    |
| Start/Stop Car Configure Car                                                                  |                                                                                                    |
| Start All Check Car                                                                           |                                                                                                    |
| Configuration Saved                                                                           |                                                                                                    |
|                                                                                               |                                                                                                    |

#### -Car name

-*WDserver port*: The inserted port, which can have any value from 10000 to 19999, must have different values from car to another.

This port must be the same of the set up WDserver-one for the corresponding car (from 10000 to 19999).

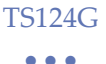

-*License*: The license code allows the connection to the Server. This license is supplied from PowerOn.

Set up the peripheral device on which received data must be broadcasted. For Bosch system set it up on *localhost.* 

After having set up all parameters for the connection, the configuration can be saved and then displayed in the drop-down menu.

By opening the drop-down menu it is possible to add other cars and delete them with *Delete* button.

Press *Start/Stop Car* in order to open and close the communication with the Server, by closing the program all communications with Server get closed.

With Start All button it is possible to start at the same time all saved cars.

All saved cars are displayed on the right box, with their connection status (on their side)

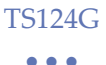

Inside the status box it is possible to have small diagnostics with a 3 colours markers:

•Red the program is disconnected from the server.

•Orange the program is connected to the server but it doesn't receive any data in telemetry.

•Green the program is connected to the server and it receives data in telemetry. When there is a connection with the server the writing speed: XX,XX MB/h appears at the bottom and this allows to understand the traffic size which is used for the selected car.

•Blue it stands for a waiting status which happens when another pc is using the same license code. As soon as the first user gets disconnected, the second one gets connected automatically (*Checking connection...*).

For a complete list of errors see PowerOnBridge Error List

By clicking the button "minimize", the program will shift to the hidden taskbar.

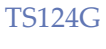

#### 9.2 Car Configure

After having set up the program and having configured own vehicle, turn on the device and connect to its Wi-Fi network (TS124G\_XX).

The default password for the device connection is the same of the Wi-Fi name (capital letters included)

By clicking the button *Configure Car* it is possible to enter to the configuration page.

If by clicking the button the web page does not open, you can enter your browser and type *10.10.0.25* in the address bar.

|      | - H              | OME:                      |                    |        |  |                |                |
|------|------------------|---------------------------|--------------------|--------|--|----------------|----------------|
| Home | Wifi&Cell Log    | Check Internet Connection | Serial Port Update | Reboot |  | Version: 1.0 C | Telemetry Mode |
|      | Write th         | ie license da             | ta and save        |        |  |                |                |
|      | License:<br>Save | 123                       | 34:5678            |        |  |                |                |
|      |                  |                           |                    |        |  |                |                |
|      |                  |                           |                    |        |  |                |                |

Insert the license key in this screen (default inserted)

|                                         | TS124G                         |                               |
|-----------------------------------------|--------------------------------|-------------------------------|
|                                         | • • •                          |                               |
| - WIFI&CEL                              | L:                             |                               |
| Home Wifi&Cell Log Check Internet Conne | tion Serial Port Update Reboot | Version: 1.0 C Telemetry Mode |
| Configure Wifi ar                       | d mobile and save, reboot afte | r configuration changes       |
| Mode:                                   | Router Mode:                   |                               |
| APN:                                    | ibox tim.it                    |                               |
| Wifi Name:                              | TS113G_000                     |                               |
| Wifi Password, minimum 8 characters:    | TS113G_000                     |                               |
| Salva                                   |                                |                               |

*Mode:* Here the telemetry module function mode can be chosen:

- Router Mode: Choosing this mode the module works as a Wi-Fi internet hotspot.
- Telemetry Mode: In this mode the module sends vehicle data to the server

APN: insert here the APN. It is necessary in order to connect the device to the network through the own providers (here must me used the same APN which would be used inserting the sim in a tablet).

In order to know the correct APN, it should be asked when buying the sim card. Or this can be found searching for it in the network. More APN will be found for each provider and if it is not clear which APN is the correct one, we advise to contact the provider. Once the correct APN has been inserted, on the telemetry module a green flashing led will turn on. Furthermore, on this page it is possible to set a new Wi-fi network name and a new password.

Press Save button and reboot the modem in the reserved page.

| Chack Internet Connection Serial |                                                                   | •••                                                                                                    |                                       |                                                                                                    |
|----------------------------------|-------------------------------------------------------------------|----------------------------------------------------------------------------------------------------|---------------------------------------|----------------------------------------------------------------------------------------------------|
| Check Internet Connection Serial |                                                                   |                                                                                                    |                                       |                                                                                                    |
| Check Internet Connection Serial |                                                                   |                                                                                                    |                                       |                                                                                                    |
| Uneck Internet Connection Serial |                                                                   | Version: 0.91                                                                                                    |                                       |                                                                                                    |
|                                  | Port Update Rebo                                                  | ot                                                                                                    |                                       |                                                                                                    |
| onfigure vviti ar                | id mobile al                                                      | nd save, i                                                                                                    | repoot at                             |                                                                                                    |
| iame:                            | ibox.tim.it<br>TS113G_000                                         |                                                                                                    |                                       | È stato scelto di aprire:                                                                                                    |
| a a minimum 8 characters:        | TS113G_000                                                        |                                                                                                    |                                       | leg.pon<br>tipc: pon File (1,2 MB)<br>dk: http://10.10.0.25                                                                                                    |
|                                  |                                                                   |                                                                                                    |                                       | Che cosa deve fare Firefox con questo file?                                                                                                    |
|                                  |                                                                   |                                                                                                    |                                       | C Apririo con Stoglia                                                                                                    |
|                                  |                                                                   |                                                                                                    |                                       | Satva tie     Da ora in avanti esegui questa azione per tutti i file di questo tipo.                                                                                                    |
|                                  |                                                                   |                                                                                                    |                                       | OK Annulla                                                                                                    |
|                                  | onfigure Wifi ar<br>anne:<br>hanavord, minimum 8 characters:<br>a | Configure Wifi and mobile at the second mobile at the second motion of the second motion of t | Configure Wifi and mobile and save, i | Configure Wifi and mobile and save, reboot at the formation of the formation of the formati |

It is possible to download the device log file, which is the telemetry module file archive, by clicking on Log page.

If need be, the file can be sent to Power On in order to be analyzed.

#### - CHECK INTERNET CONNECTION:

| Home Wift&Cell Log Check Int | ernet Connection Serial Port Update Reboot | Version: 1.0 C. Telemetry Mode |
|------------------------------|--------------------------------------------|--------------------------------|
| Fetched inte                 | ernet page:                                |                                |
| Telemetry s                  | ystem is now connected to internet         |                                |

By clicking on "Check Internet Connection", this screen will be displayed. In this page it is possible to verify if the device, after having set up the correct APN, is connected to the network.

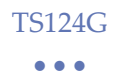

#### - UPDATE:

In this screen it is possible to update automatically the device with the last update version. (see Upgrading the module)

#### - SERIAL PORT:

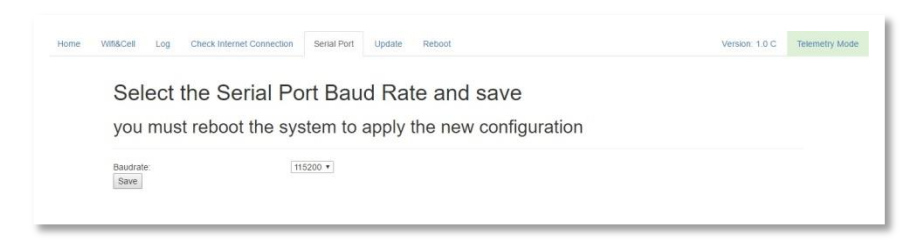

Here the speed communication of serial port (RS-232) can be chosen.

|      | -         | RE  | BOOT:                     |             |        |        |                |                |
|------|-----------|-----|---------------------------|-------------|--------|--------|----------------|----------------|
| Home | Wifi&Cell | Log | Check Internet Connection | Serial Port | Update | Reboot | Version: 1.0 C | Telemetry Mode |
|      | Re        | boo | t device                  |             |        |        |                |                |
|      | Rebo      | ot  |                           |             |        |        |                |                |
|      |           |     |                           |             |        |        |                |                |

Here the module reboot can be started. The reboot is necessary in order to save modifications applied in the previous screens.

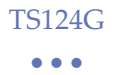

#### 9.3 Car Check

Once the communication with the Server has started, the last received message from the car can be displayed by clicking on *Check Car*.

| PowerOn Telemetry Bridge 1.08                        |                                                                                                    |
|------------------------------------------------------|----------------------------------------------------------------------------------------------------|
| TS113G_007  Car name: TS113G_007 WDserver Port 10002 | Status<br>TS113G_001: no data from car<br>TS113G_007: no data from car<br>TS113G_004: Server was Disconnected<br>TS113G_005: Checking connection |
| License: XXXXXXXXX<br>localhost                      | Warning<br>Last Message from car: 1min ago                                                                                                    |
| Start All Check Car<br>Configuration Saved           | ОК                                                                                                    |

Once pressed, the message 'Last Message from car: Xmin ago" appears.

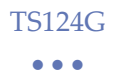

#### 9.4 My Car

In PowerOnBridge program, a new Internet page will be open by clicking on "MyCar". Useful details and download will be found in this internet page, if the license code is the correct one.

|                       |                        | Software                                                      | Racing electronics |
|-----------------------|------------------------|---------------------------------------------------------------|--------------------|
| Name                  | CAR1                   | PowerOnBridge1_07 exe                                         |                    |
| License               | license test           | <ul> <li>PowerUnbridgeAlpha.exe</li> <li>WD server</li> </ul> |                    |
| Company               | Poweron                | Configurazione Bridge                                         |                    |
| Server                | t1.powerontelemetry.it | Metadata and DCP                                              |                    |
| Last Login            | 7/4/16, 1:02 PM        | files upload                                                  |                    |
| Telemetry Temperature |                        | Download                                                      |                    |
| 55.0                  |                        | Delete DCP.ini                                                |                    |
| 0.0000                | X                      | Delete dcp_04D2_00 ini                                        |                    |
| 52.5                  |                        |                                                               |                    |
| 52.5                  | 1                      | Download                                                      |                    |
| 52.5<br>50.0<br>47.5  |                        | Download                                                      |                    |

As it is shown in the upper screenshot, here it is possible to upload and download the DCP files. These files are useful if transmitted data from an access which does not belong to the local network one must be visualized. In this case, a second license for PowerOnBridge is needed.

In order to reach this file sharing, this procedure shall be observed:

- Click on Choose file button.
- Select all DCP files and choose Upload.
- Click Download to download all files.

In My Car a temperature diagram of TS124G modem installed in the car can be displayed.

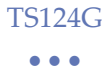

### 10 WD Server Configuration

Set up the WD Server Program

Open Wd Server and set with which network files will be shared with telemetry data in *Workdesk > Setting > NetworkAdapters*.

|                                                                                                    | senser bmsrta - WinDarah Senser                                                                                                    |                                                                                                    |          |
|----------------------------------------------------------------------------------------------------|----------------------------------------------------------------------------------------------------|----------------------------------------------------------------------------------------------------|----------|
| International State (State (State | Inter-Denicity - Westward Server                                                                                                    |                                                                                                    |          |
|                                                                                                    | 9 2 T                                                                                                    |                                                                                                    |          |
| 10 10 10 10 10 10 10 10 10 10 10 10 10 1                                                                                                    | 12 X                                                                                                    |                                                                                                    |          |
|                                                                                                    | RET 18 20 And Concerning State College (CSR-00) (2014) (2014) | Settings:     Image: Trimmery         Folder with 50 CC onfiguration Size     [       Folder with 50 CC onfiguration Size     [       Temptre to the date this setter     [       Joint [Society]     [       Temptre to the date this setter     [       [Society]     [       Folder with 50 CC onfiguration Size     [       [Society]     [       [Society]     [ |          |
| to column help.                                                                                                    |                                                                                                    |                                                                                                    |          |
|                                                                                                    |                                                                                                    |                                                                                                    |          |
|                                                                                                    | to cotain help.                                                                                                    |                                                                                                    | NUM 1924 |

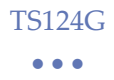

In *Telemetry* window, set in which folder files DCP created by RaceCon will be read.

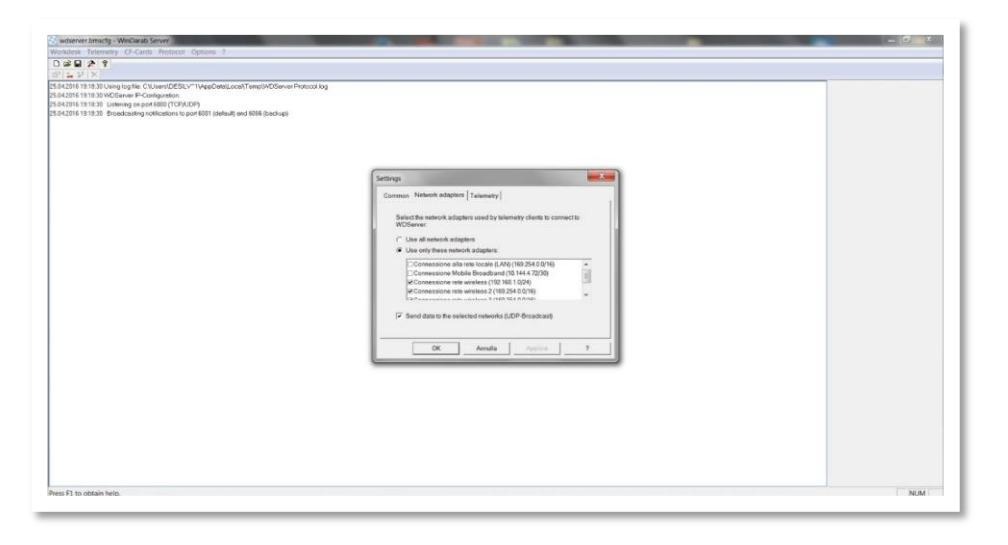

Set the folder which contains the telemetry saved files, once the communication with the device in the car has finished.

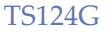

 $\bullet \bullet \bullet$ 

#### 10.1 Add New Cars

In the menu bar, click Telemetry and then Add car.

In Car setting enter the name of the car.

If more than one car with different DCP files is used, set the DCP files directory in the window which appears.

Click New com.

Write UDP in the COM Port visualization window.

Enter the UDP port number which is assigned into the Poweron Bridge.

Click Ok.

| wdserver.bmsdg - WinDarab Server                                                                                                    |                                                                  |
|----------------------------------------------------------------------------------------------------|------------------------------------------------------------------|
| Concerning revenues of cards protocol Options 7                                                                                                    |                                                                  |
| LINE 7 I                                                                                                    |                                                                  |
| 1971 (av 2171)<br>1971 (av 2171)<br>1972 (av 21971)<br>1973 (av 21971)<br>1974 (av 21971)<br>1974 (av 21971) | Car stillings<br>Car stillings USP 90010<br>Linging Part, Jack T |
|                                                                                                    | OK Annia Appina _ 7                                              |
| ns I 1 1 1 1 1 1 1 1 1 1 1 1 1 1 1 1 1 1                                                                                                    |                                                                  |

#### 10.3 Receiving Data

After started the program PowerOnBridge and established the server communication, the WD Server begins to receive data if the modem placed in the car transmits them.

The visualisation of the created car in WD Server is splitted into two parts:

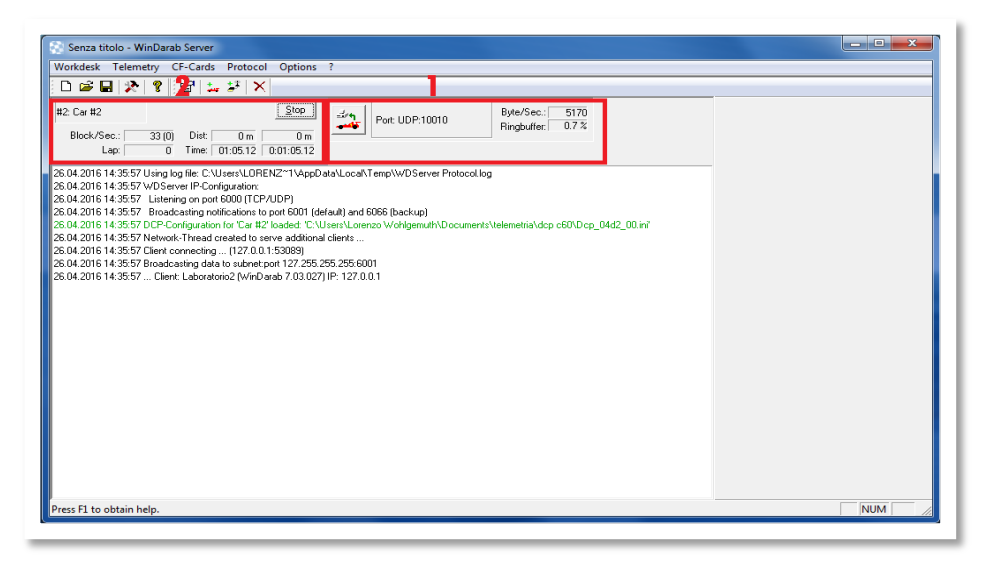

Part 1:

In this section is possible to know if the program is receiving data.

Once the connection to the server is established, with the label *Byte/Sec,* data transmission of the device on the car is displayed.

Part 2:

If the loaded DCP file is correct, WD server can recognize the data packs and consequently part 2 will be enabled.

Click Block/Sec to check if the program can decode the received data

If the loaded DCP file is not the correct-one the red message *"Wrong block size detected"* appears.

As shown in the screenshot, even if the DCP file is not correct, the program receives the data in part 1, but it isn't able to decode them, consequently part 2 is neither activated nor displayed.

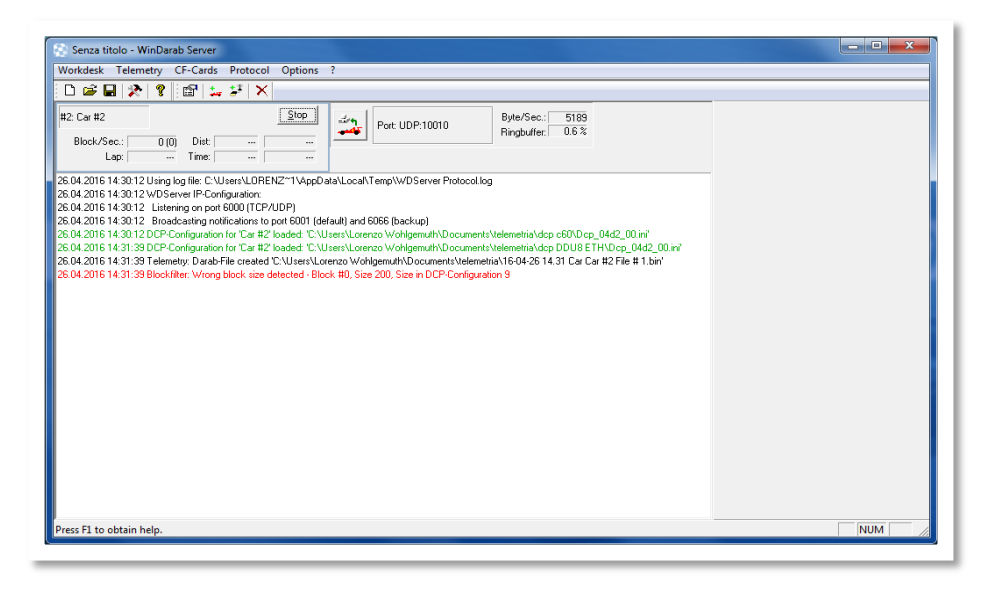

The log window shows the client connection through WinDarab.

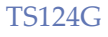

### 11 WinDarab Configuration

Create a new file in *File Explorer*.

Enter Bosch>Windarab>Config>WDServer folder.

If WDServer is open, a temporary file with real time received data is created. (\*.bmswds).

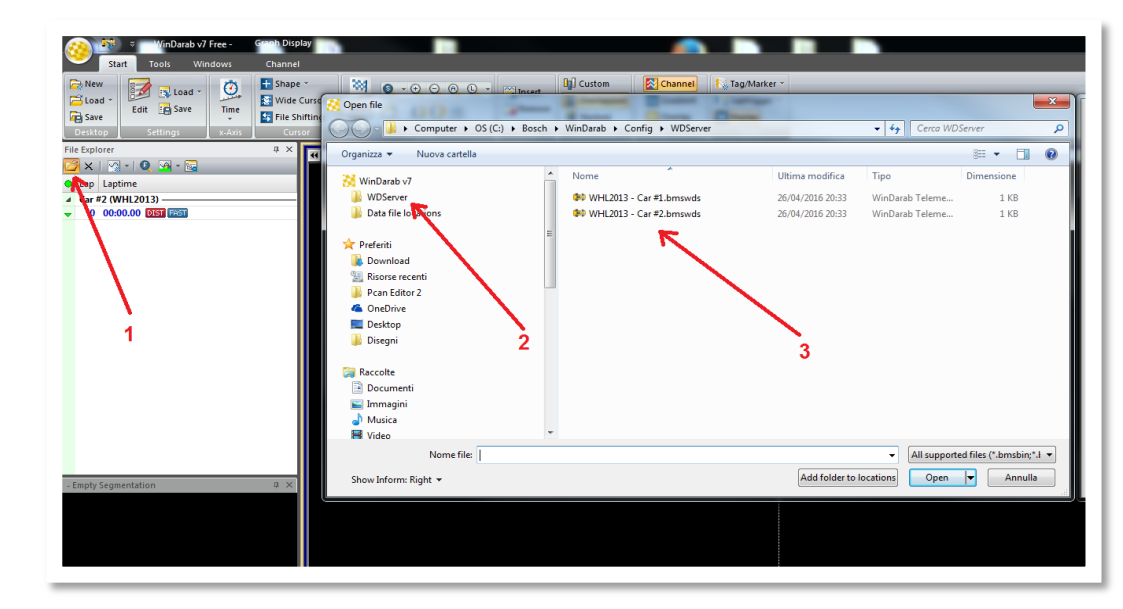

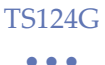

#### 12 Module Update

In the device configuration page, the TS124G can be upgraded automatically by clicking on Configure Car button in PowerOnBridge.

Be sure that the module is correctly connected to Internet.

- Connect to the Wi-fi module network and enter the configuration page.

-Enter the Update page. Click on UPDATE button and then press OK.

| Home Will&Cell Serial Port Update Reboot |                                                                                              |
|------------------------------------------|----------------------------------------------------------------------------------------------|
| UPDATE device                            |                                                                                              |
| COPENSE:                                 |                                                                                              |
|                                          | Are you sure you want to UPDATE the device, please read up to 2 members and refresh the page |
|                                          | OK Avada                                                                                     |
|                                          |                                                                                              |

If the update run out successfully, some signs corresponding to the downloaded packets during the update will be displayed.

| Home Wifi&Cell | Serial Port Update Reboot                                                                                                    |
|----------------|----------------------------------------------------------------------------------------------------|
|                | Please wait                                                                                                    |
|                | Archive: Amplagdate zip inflating: Anomeju/bin/modem_Ender.sh creating: Anomeju/bin/web/stabcotstrap.theme.cs.map.inflating: Anomeju/bin/web/stabcotstrap.theme.cs.map.inflating: Anomeju/bin/web/stabcotstrap.theme.cs.map.inflating: Anomeju/bin/web/stabcotstrap.theme.cs.map.inflating: Anomeju/bin/web/stabcotstrap.theme.cs.map.inflating: Anomeju/bin/web/stabcotstrap.theme.cs.map.inflating: Anomeju/bin/web/stabcotstrap.theme.cs.map.inflating: Anomeju/bin/web/stabcotstrap.theme.cs.map.inflating: Anomeju/bin/web/stabcotstrap.theme.as.map.inflating: Anomeju/bin/web/stabcotstrap.theme.cs.map.inflating: Anomeju/bin/web/stabcotstrap.theme.as.map.inflating: Anomeju/bin/web/stabcotstrap.theme.cs.map.inflating: Anomeju/bin/web/stabcotstrap.theme.as.map.inflating: Anomeju/bin/web/stabcotstrap.theme.as.map.inflating: Anomeju/bin/w |

Wait a minute and then refresh the page.

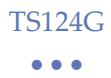

#### 13 Utility

- Before insert in the Sim card inside the modem, be sure that the pin code has already be disabled.

- If the Internet connection in the box is not permanent, PowerOnBrige program could lose the connection to the server. Click on Start/Stop Car button in order to restart the connection to the server.

-Be sure of a permanent Internet connection in the box.

It happens very often that using the free racetrack Wi-Fi during the first trial competition days, the system works correctly but later, during the race competition, the system could have a precarious connection. This happens because more people will be connecting to the same wi-fi network.

Recommended is a second Sim card which can be insert in a smartphone, tablet or modem in order to create an hotspot network which can guarantee a more permanent internet connection.

If in WDServer the communication with the car has stopped and it won't be activated, click on Start/Stop Car button.

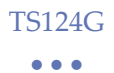

# 14 Optional Upgrade Upgrade1

An optional upgrade can be bought if telemetry on more than one not connected pc is required.

Thanks to this upgrade, the configuration and visualization telemetry software can be used on three different pcs at the same time.

Two new license codes to be used in different places will be given.

# 15 PowerOnBridge Error List

#### 15.1 Section "Status" Errors

|                   |                               |                                                   | cars                                                                  | ht one                                 |                                                                                                    |                                               | nother<br>other                                                                                               |
|-------------------|-------------------------------|---------------------------------------------------|-----------------------------------------------------------------------|----------------------------------------|----------------------------------------------------------------------------------------------------|-----------------------------------------------|----------------------------------------------------------------------------------------------------|
| Possible Solution | ~                             | Check internet connection                         | Remove one of the two identical o                                     | Check if the added license is the rigl | Check the internet connection                                                                          | Switch on the chosen vehicles                 | Check if the same car is running on a<br>PowerOn Bridge (check also if ano<br>PowerOn Bridge is on)           |
| Description       | Server connection in progress | Error during the connection to the license server | Car is already connected to and running in<br>the same PowerOn Bridge | License error                          | PowerOn Bridge was disconnected from the<br>server because of user's request or because<br>of an error | PowerOn Bridge is not connected to the server | Waiting for streaming server availability,<br>the wait continues until other bridge take<br>up the connection |
| Error Message     | Checking connection           | Could not get license<br>information              | Car already connected                                                 | Error checking license                 | Server was Disconnected                                                                                | Server Disconnected                           | Waiting for server<br>become ready                                                                            |

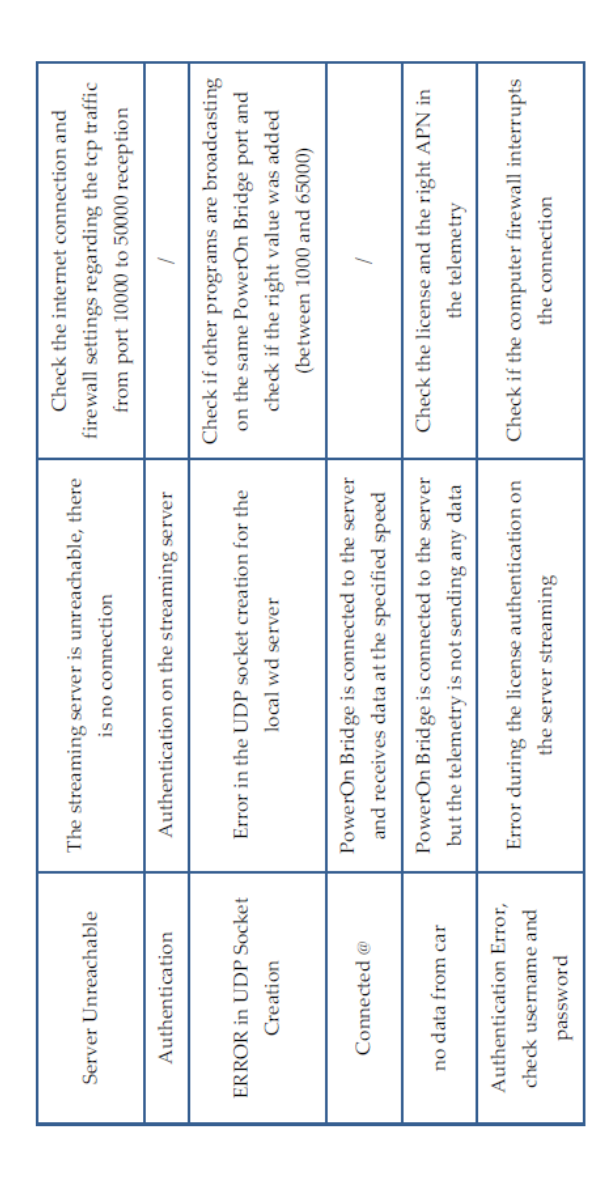

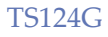

#### 15.2 "Check Car" Screen Errors

| Possible Solution | Check internet connection                     | 7                                                           | Check if the added license is the right<br>one                                     | Check internet connection                               |
|-------------------|-----------------------------------------------|-------------------------------------------------------------|------------------------------------------------------------------------------------|---------------------------------------------------------|
| Description       | Error during the license server<br>connection | Last telemetry connection to the<br>PowerOn bridge is shown | Error during the license authentication<br>(not valid or license server error)     | No connection to the license server                     |
| Error Message     | Could not get<br>information                  | Last Message from<br>car                                    | Error communicating<br>with server, check<br>connection and license<br>information | Error communicating<br>with server, check<br>connection |

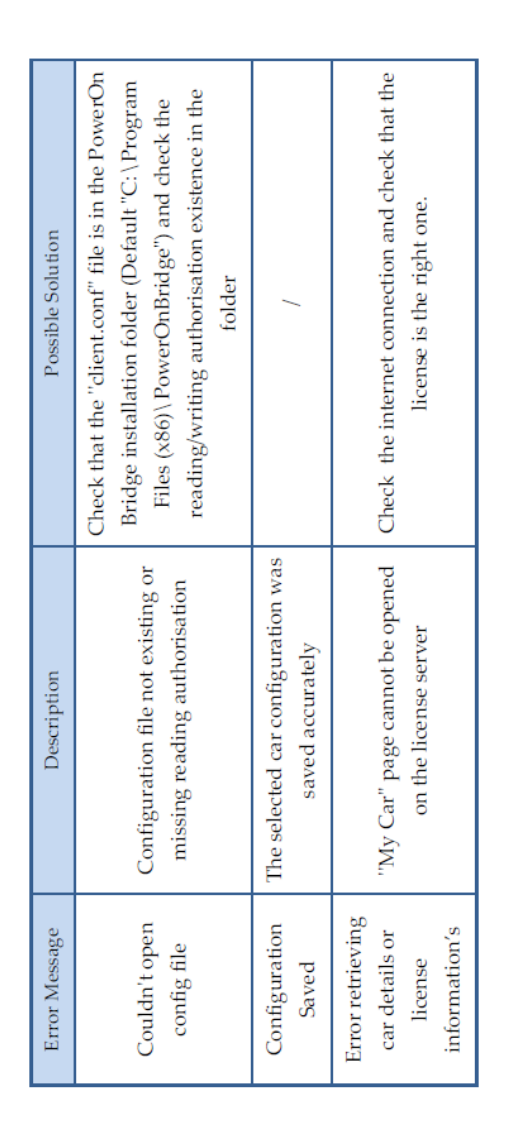

#### 15.3 "Popup" Errors

V 2.1

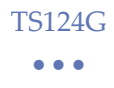

#### NOTE

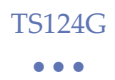

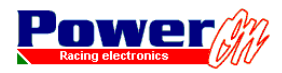

di Lorenzo Wohlgemuth Via Roma, 23 I38030 Castello di Fiemme (TN), Italy Tel. +39 0462 341015 - Fax +39 0462 248393 Web. www.poweron.it - Email. info@poweron.it